| Annual Accounts (IPARD III)                                  | 3                                   |
|--------------------------------------------------------------|-------------------------------------|
| Workflow                                                     | 4                                   |
| Create the Annual Accounts                                   | 6                                   |
| Record/Edit the Annual Accounts                              |                                     |
| General                                                      | 11                                  |
| Version Information                                          | 11                                  |
| Officials in Charge                                          | 13                                  |
| History                                                      | 15                                  |
| Documents                                                    | 15                                  |
| Upload & Send Documents                                      | 16                                  |
| Send an unsent non-integral document                         | 19                                  |
| Delete an unsent document                                    | 21                                  |
| Observations                                                 | 22                                  |
| Form D2 - Annual Declaration                                 | 23                                  |
| Annual Declaration                                           | Error! Bookmark not defined.        |
| Debtor Ledger                                                | Error! Bookmark not defined.        |
| Public Storage                                               | Error! Bookmark not defined.        |
| Accounting/Financial Instrument                              | Error! Bookmark not defined.        |
| Advances EAGF                                                | Error! Bookmark not defined.        |
| Advances EAGF within CAP Strategic Plan                      | Error! Bookmark not defined.        |
| Advances EAGF outside CAP Strategic Plan                     | Error! Bookmark not defined.        |
| Advances EAGF – Wine above 5 Million - Outside CAP Strategic | : Plan Error! Bookmark not defined. |
| Advances EAFRD                                               | Error! Bookmark not defined.        |
| Advances EAFRD 2023-2027                                     | Error! Bookmark not defined.        |
| Advances EAFRD 2023-2027 above 5 millions                    | Error! Bookmark not defined.        |
| Financial Instruments                                        | Error! Bookmark not defined.        |
| EAERD Contribution                                           | Error Bookmark not defined          |
|                                                              | LIIUI: DOUKINAIK NUU UEIMEU.        |

| Public Expenditure (Starting FY 2024 onwards) | Error! Bookmark not defined. |
|-----------------------------------------------|------------------------------|
| Funding Agreement (Starting FY 2024 onwards)  | Error! Bookmark not defined. |
| Management Declaration(s)                     | Error! Bookmark not defined. |
| Management Declaration – Paying Agency        | Error! Bookmark not defined. |
| Management Declaration – Coordination Body    | Error! Bookmark not defined. |
| Annexed Documents                             | Error! Bookmark not defined. |
| Validate the Annual Accounts                  | 25                           |
| Prepare the Annual Accounts for send to EC    | 27                           |
| Send the Annual Accounts                      | 29                           |
| Request for Revised Annual Accounts by MS     |                              |
| Delete the Annual Accounts                    |                              |
| Cancel the Annual Accounts                    | Error! Bookmark not defined. |
| Create a New Version of the Annual Accounts   |                              |

## Annual Accounts (IPARD III)

### PURPOSE

This document describes the actions related to transmission of the Annual Accounts for IPARD (Instrument for Pre-Accession Assistance (IPA III) in Rural Development) procedure in SFC2021.

Member States have the obligation to submit their Annual Accounts to EC before the 15th of February (included) of each year YYYY for the financial year YYY+1 (Annual Audit Activity Report and Audit Opinion can be submitted until the 15<sup>th</sup> of March YYY+1).

#### REGULATIONS

The legal base establishing the transmission of the Annual Accounts and Management Declarations is Article 61 of the Financial Framework Partnership Agreement and in particular paragraph 2(a), and Articles 47 and 48(2) of the Sectoral Agreement.

#### ROLES

Roles involved in the Annual Accounts IPARD are:

| MS Paying Agency (MSPA)           | Consult Annual Accounts                                 |
|-----------------------------------|---------------------------------------------------------|
|                                   | Record Annual Accounts                                  |
| MS Coordination Body (MSCB), in   | Validate Annual Accounts                                |
| case of several Paying Agencies   | Prepare Annual Accounts for send to EC                  |
|                                   | Send Annual Accounts (with signature during submission) |
| MS Authority (MSA)                | Sign Annual Accounts                                    |
|                                   | Request for Revised Annual Accounts by MS               |
| MS Certification Authority (MSCT) | Delete Annual Accounts                                  |
|                                   | Create New Version of Annual Accounts                   |
| MS Managing Authority (MSMA)      | Consult Annual Accounts                                 |

#### **FUNDS**

IPARD

# Workflow

This section shows the lifecycle to create and manage the Annual Accounts.

Click <u>here</u> to see the Annual Accounts workflow diagram in high resolution.

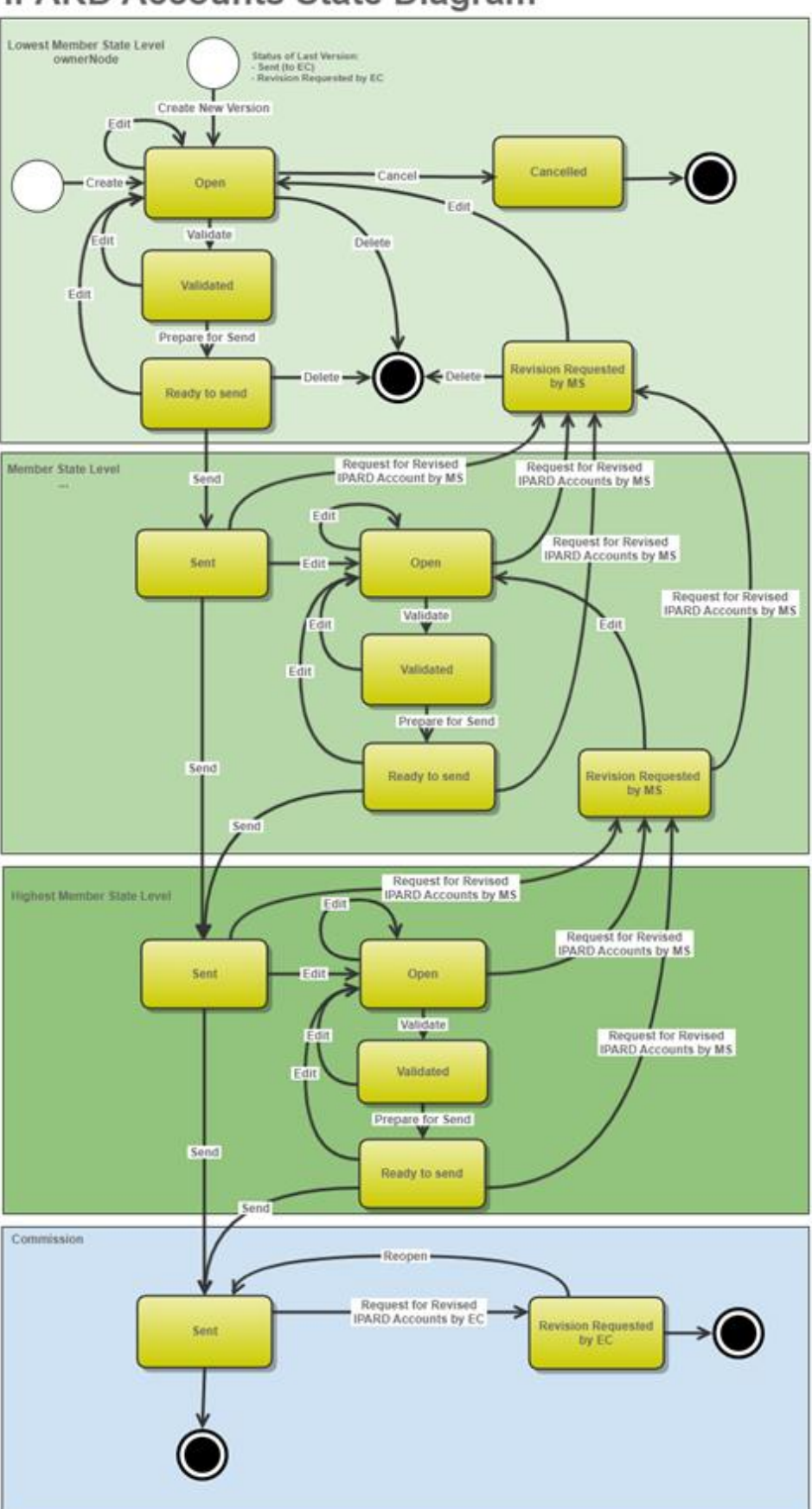

# **IPARD Accounts State Diagram**

## **Create the Annual Accounts**

|        | The User is an identified User and has the role of <b>MS Paying Agency</b> , <b>MS Coordination</b><br><b>Body</b> (in case of several Paying Agencies), <b>MS Authority</b> or <b>MS Certification Authority</b> with<br><b>Update</b> rights ( <b>MSPAu</b> , <b>MSCBu</b> , <b>MSAu</b> or <b>MSCTu</b> ). |
|--------|----------------------------------------------------------------------------------------------------|
| Remark | When creating a new Annual Accounts for a specific Financial year and for a specific Paying Agency, this Accounts doesn't exist yet.                                                                                                    |
|        | The IPARD Programme has to be adopted and managed on the User's level.                                                                                                    |

**1.** To create the Annual Accounts, go to the **EXECUTION** menu and select the **ANNUAL ACCOUNTS** option:

|           | 5FC2021                    |               |
|-----------|----------------------------|---------------|
| *         | Home                       |               |
| A         | Strategic planning         | ~             |
|           | Programming                | ~             |
|           | Application                | EGF           |
| છ         | Monitoring                 | ~             |
| €         | Execution                  | 2             |
| •         | Payment application        | IJG           |
| •         | Payment application        | ETC           |
| •         | Payment application        | EMFAF         |
| •         | Payment application        | AMIF ISF BMVI |
| •         | Declaration of Expenditure | EAGF          |
| •         | Forecast of expenditure    | EAFRD         |
| •         | Accounts                   | IJG           |
| •         | Accounts                   | ETC           |
| •         | Accounts                   | EMFAF         |
| •         | Accounts                   | AMIF ISF BMVI |
| •         | Certification Body Report  | EAGF EAFRD    |
| •         | Certification Body Repor   | EAGF EAFRD    |
| •         | Annual Accounts and M      | EAGF EAFRD    |
| 3.        | Annual Accounts            | IPARD III     |
| ٠         | WTO Notification           | EAGF EAFRD    |
| =         | Financial management       | ~             |
| $\square$ | Debit note                 |               |
| $\square$ | Late payment reductions    | EAGF EAFRD    |
| $\square$ | Decommitment n+3           |               |
|           | Final report               | EGF           |
| *         | Audit                      | $\sim$        |

2. In the search screen click on the **CREATE** button to create a new Annual Accounts:

| + Create                  |
|---------------------------|
| Status date Previous node |
|                           |
|                           |
|                           |
|                           |
|                           |
|                           |

You are redirected to the Annual Accounts Creation Wizard:

| CREATE ANNUAL ACCOUNTS            |
|-----------------------------------|
| Paying agency *                   |
| AL01. IPARD Paying Agency Albania |
| Funds *                           |
| IPA III Rural Development         |
| Financial period *                |
| 01/01/2024 - 31/12/2024           |
| Version *                         |
| 2024 3                            |
| National reference                |
| 4                                 |
|                                   |
| Comments 5                        |
|                                   |
|                                   |
| Cancel                            |
|                                   |

#### 3. Enter or select the following information:

#### (1) Select the *Paying Agency*.

The Paying Agency list contains all paying agencies which were valid during the Financial year (i.e. for the full period or only part of it) of the country Node of the registered User and for which a required IPARD Annual Accounts is missing for at least one opened Encoding period. When there is already an Annual Accounts version for a Paying Agency, then this Paying Agency will only appear in the list when the User's Node is the owner node of that Annual Accounts version.

### (2) Select the *Financial period*.

The list displays only the Financial periods for which the Encoding period is currently opened and for which a required IPARD Annual Accounts version is missing for the selected Paying Agency.

The Financial periods and Encoding periods are managed in the SFC database:

By default: For Financial year YYYY: Financial period=01/01/YYYY to 31/12/YYYY; Encoding period=01/01 /YYYY+1 to 31/10/YYYY.

Example: For Financial year 2024: Financial period=01/01/2024 to 31/12/2024; Encoding period=01/01/2025 to 31/10/2025.

(3) The version and the Financial period are automatically prefilled by the system at the creation of a new Annual Accounts, depending on the opened Declaration period(s) and depending on the Annual Accounts already created.

- (4) Enter the *National reference* if applicable.
- (5) Enter the *Comments* if necessary.
- (6) Click on **CREATE**.

The status of the Annual Accounts is **OPEN**.

| Remark | On Create, when the preconditions are met, the initial Annual Accounts structure is created<br>and a Table of Content (ToC)/Navigation Tree is presented, so the User can continue to |
|--------|----------------------------------------------------------------------------------------------------|
|        | populate the structured data of the Annual Accounts.                                                                                                    |

## **Record/Edit the Annual Accounts**

| Remark | The User is an identified User and has the role of <b>MS Paying Agency</b> , <b>MS Coordination</b><br><b>Body</b> (in case of several Paying Agencies), <b>MS Authority</b> or <b>MS Certification Authority</b> with<br><b>Update</b> rights ( <b>MSPAu</b> , <b>MSCBu</b> , <b>MSAu</b> or <b>MSCTu</b> ). |
|--------|----------------------------------------------------------------------------------------------------|
|        | When editing a version of an Annual Accounts, its status is <b>OPEN</b> , <b>VALIDATED</b> , <b>READY TO SEND</b> or <b>SENT</b> at the level of the Member State and currently resides on the User's Node.                                                                                                   |

# General

This section includes the header data to identify the main characteristics of the Annual Accounts.

## Version Information

| Note | The <b>Version Information</b> contains information on the identification and status of the IPARD<br>Annual Accounts Version like the Paying Agency, the CCI, the Title, the Type, the Fund, the<br>Version Number, the Status, the Node where it currently resides and the Financial Period. It<br>contains also the information about the linked IPARD Programme (=Last Adopted IPARD<br>Programme before the beginning of the Financial Period). |
|------|----------------------------------------------------------------------------------------------------|
|      | The Version information for the Annual Accounts cannot be modified once the version has been created, only the National reference and the Comments can be updated.                                                                                                    |

**1.** Click on the **EDIT** button to enter or modify the *National reference* and/or the *Comments*:

| ENERAL                                                 |                                      |                   |                                                |                                       |                            |      |
|--------------------------------------------------------|--------------------------------------|-------------------|------------------------------------------------|---------------------------------------|----------------------------|------|
| ersion information <b>3</b>                            |                                      |                   |                                                |                                       |                            | Edit |
| Paying agency<br>AL01 - IPARD Paying Agency<br>Albania | Fund<br>IPA III Rural<br>Development | Version<br>2024.0 | Financial period<br>01/01/2024 -<br>31/12/2024 | Last modified<br>15/04/2025,<br>14:47 | Current<br>node<br>Albania |      |
| National reference                                     |                                      |                   |                                                |                                       |                            |      |
| Comments                                               |                                      |                   |                                                |                                       |                            |      |
| LINKED IPARD III PROGRAMN                              | 1E                                   |                   |                                                |                                       |                            |      |
| Title in English                                       |                                      |                   | Programme version                              |                                       |                            |      |
| IPA III Rural Development prog                         | gramme (IPARD III) o                 | f Alba            | 1.0                                            |                                       |                            |      |
| Commission decision number                             |                                      |                   | Commission decisio                             | n date                                |                            |      |
| C(2022)1539                                            |                                      |                   | 09/03/2022                                     |                                       |                            |      |

The Edit details pop-up window appears:

| aving agency                                                                                                    | Fund                         | Version | Financial period                                                                              | Last modified        | Current         |        |
|----------------------------------------------------------------------------------------------------|------------------------------|---------|-----------------------------------------------------------------------------------------------|----------------------|-----------------|--------|
| L01 - IPARD Paying Agency<br>Ibania                                                                                                    | IPA III Rural<br>Development | 2024.0  | 01/01/2024 -<br>31/12/2024                                                                    | 15/04/2025,<br>14:47 | node<br>Albania | M OPEN |
| lational reference                                                                                                    |                              | (1)     |                                                                                               |                      |                 |        |
|                                                                                                    |                              | T       |                                                                                               |                      |                 |        |
|                                                                                                    |                              | 1       |                                                                                               |                      |                 |        |
| comments                                                                                                    |                              | A       |                                                                                               |                      |                 | (2     |
| Comments                                                                                                    |                              | A       |                                                                                               |                      |                 | 2      |
| Comments                                                                                                    | ЛЕ                           |         |                                                                                               |                      |                 | 2      |
| Comments<br>INKED IPARD III PROGRAMM                                                                                                    | ЛЕ                           |         | Programme versior                                                                             | 1                    |                 | 2      |
| Comments<br>INKED IPARD III PROGRAMM<br>Title in English<br>PA III Rural Development prog                                               | /IE<br>gramme (IPARD III) (  | of Alba | Programme versior<br>1.0                                                                      | 1                    |                 | 2      |
| Comments<br>INKED IPARD III PROGRAMM<br>Title in English<br>PA III Rural Development prog                                               | /IE<br>gramme (IPARD III) (  | of Alba | Programme versior<br>1.0<br>Commission decisio                                                | n<br>on date         |                 | 2      |
| Comments<br>LINKED IPARD III PROGRAMM<br>Title in English<br>PA III Rural Development prop<br>Commission decision number<br>C(2022)1539 | /IE<br>gramme (IPARD III) (  | of Alba | Programme versior<br>1.0<br>Commission decisio<br>09/03/2022                                  | n<br>on date         |                 |        |
| Comments<br>INKED IPARD III PROGRAMM<br>itle in English<br>PA III Rural Development prog<br>Commission decision number<br>C(2022)1539   | /IE<br>gramme (IPARD III) (  | of Alba | Programme versior<br><b>1.0</b><br>Commission decision<br><b>09/03/2022</b><br>Eligible until | n<br>on date         |                 |        |

- 2. Enter or modify the following information if needed:
- (1) Enter or modify the *National reference*.
- (2) Enter or modify the *Comments*.
- (3) Click on SAVE to save the information.

### **Officials in Charge**

| Norr | Officials in Charge can be updated at any time, independent from the status of the Annual Accounts.         |
|------|----------------------------------------------------------------------------------------------------|
| NOTE | Commission Officials (email domain "ec.europa.eu") can only be created/updated/deleted by Commission Users. |

- Click on the ADD button + Add to add a new official in charge.
- Clicking on the EDIT icon 🖍 of a row will allow you to modify the information of this official.
- Clicking on the **Delete** icon  $\overline{\mathbf{Z}}$  of a row will allow you to delete the official in charge selected.
- 1. Click on the ADD button to add a new Official in Charge:

| Table of Contents <            | GENERAL                                          |    |
|--------------------------------|--------------------------------------------------|----|
| Type to filter TOC             | Officials in charge                              |    |
| -∽ General                     | Name Phone Email Language Valid from Valid until |    |
| Version information            | No Rows To Show                                  | 1. |
| C Officials in charge          |                                                  | _  |
| History                        |                                                  |    |
| Documents                      |                                                  |    |
| Observations                   |                                                  |    |
| Form D2 - Annual Declaration   |                                                  |    |
| No validation result available |                                                  |    |

The Edit details pop-up window appears:

# Officials in charge 0

| Name *     |   |             | -1  |
|------------|---|-------------|-----|
| Email *    |   |             | 2   |
| Phone      | 3 | Language    | (4) |
| Valid from |   | Valid until |     |
| dd/mm/yyyy |   | dd/mm/yyyy  | 5   |
|            |   |             |     |

- 2. Enter or select the following information:
- (1) Enter the Name.
- (2) Enter the *Email*.

The format of the Email address will be validated by the system and should be unique.

- (3) Enter the *Phone* number.
- (4) Select the Language.
- (5) Enter the Valid from and Valid until dates.

The Valid until date should be greater than the Valid from date.

(6) Click on SAVE to save the information.

## History

This section shows all the actions that have been taken on the Annual Accounts since it was created, for example:

| Table of Contents <                                                                                                    | GENERAL                                                                                                    |
|----------------------------------------------------------------------------------------------------|----------------------------------------------------------------------------------------------------|
| Type to filter TOC                                                                                                    | History                                                                                                    |
| <ul> <li>General</li> <li>Version information</li> <li>Officials in charge</li> <li>History</li> <li>Documents</li> <li>Observations</li> <li>Form D2 - Annual Declaration</li> </ul> | 15/04/2025       OPEN         15:58       Action Edit on node Albania (AL) by Gsb, Ste (n0001843)         15/04/2025       OPEN         14:47       Action Create on node Albania (AL) by Gsb, Ste (n0001843) |
| No validation result available                                                                                                    |                                                                                                    |

### Documents

| NOTE | The <b>Documents</b> list shows all documents uploaded against this version of the Annual Accounts by Member State and by Commission. Member State Users see all their own Documents and |
|------|----------------------------------------------------------------------------------------------------|
| NOTE | the sent Commission Documents. Commission Users see all their own Documents, unsent<br>Integral Member State Documents and sent Member State Documents.                                  |

The following documents will be foreseen:

| Description                                                                | Internal Code | Non-<br>Integral (1) | Integral<br>(2) | System<br>(3) | Required<br>(4) |  |  |
|----------------------------------------------------------------------------|---------------|----------------------|-----------------|---------------|-----------------|--|--|
| Document submitted by the National Authorising officer by 15 February n+1: |               |                      |                 |               |                 |  |  |
| Annual declaration statement-<br>(descriptive part)                        | ACA.AD        |                      | х               |               | х               |  |  |

| Management declaration                                                                                              | ACA.MD           |               | Х           |        | х |  |
|----------------------------------------------------------------------------------------------------|------------------|---------------|-------------|--------|---|--|
| Table of differences by IPARD III<br>programme and measure,<br>accompanied by an explanation for<br>each difference | ACA.DIF          |               | х           |        | х |  |
| List of all payments made in the financial year                                                                     | ACA.PAY          |               | х           |        | х |  |
| Annual financial<br>reports/statements/bank<br>statements                                                           | ACA.FR           |               | х           |        | х |  |
| Document submi                                                                                                    | tted by the Audi | t Authority b | oy 15 March | n n+1: |   |  |
| Annual Audit Activity Report                                                                                        | ACA.AAR          |               | Х           |        | х |  |
| Audit Opinion                                                                                                    | ACA.AO           |               | Х           |        | х |  |
| Other documents                                                                                                    |                  |               |             |        |   |  |
| Other Member State Document                                                                                         | ACA.OM           | Х             |             |        |   |  |
| Snapshot of data before send                                                                                        | SNP.ACASNT       |               | Х           | Х      | Х |  |

(1) Document can be sent at any time

(2) Document will be automatically sent when the Object is sent

(3) Document automatically created by the system

(4) Document required in the system before a next action can be executed

| Remark | For Annual Accounts Financial Year 2024, Debtor Ledger IPARD III CSV documents (ACA.DLIII) should be submitted in Annual Accounts Financial Year 2024 in SFC2014. |
|--------|----------------------------------------------------------------------------------------------------|
|        | For Financial Year 2025 onwards, they should be submitted in SFC2021.                                                                                             |

### **Upload & Send Documents**

Multiple documents can be uploaded in the Annual Accounts.

- Clicking on the ADD button + Add will open a pop-up window allowing you to add a new document type with attachments.
- Selecting a document row and clicking on the VIEW icon will allow you to view the document information.
- Selecting a document row and clicking on the EDIT icon 🖍 will allow you to modify the document information. If a document of type 'Other Member State Document' must be sent, you can select the edit icon in order to send the document.
- Selecting a document row and clicking on the **DELETE** icon **B** will allow you to delete the document and all attachements.

|        | <b>Integral Documents</b> are only sent - together with the encoded/uploaded data – once the Annual Accounts is sent to the EC.                           |
|--------|----------------------------------------------------------------------------------------------------|
| Remark | <b>Referential/non-integral Documents</b> (ie. 'Other Member State Document') can be sent at any time independently of the status of the Annual Accounts. |
|        | The 'Other Member State Document' type demands a manual submission (they are NOT sent automatically when the object is sent to the EC).                   |
|        | A non-integral document is only visible to the Commission when the SENT DATE is visible.                                                                  |

1. Click on the ADD button to add a new document:

| Table of Contents              | <        | GENERAL        |                     |                  |                              |     |
|--------------------------------|----------|----------------|---------------------|------------------|------------------------------|-----|
| Type to filter TOC             | <b>^</b> | Documents 3    |                     |                  |                              |     |
| General                        |          | DOCUMENTS ANNE | KED TO THIS VERSION |                  |                              | Add |
| Officials in charge            |          | Title          | Document<br>type    | Document<br>date | Local Com<br>reference refer |     |
| C — Documents                  |          |                |                     | No Rows To Show  | Þ                            | 4   |
| Observations                   |          |                |                     |                  |                              |     |
| Form D2 - Annual Declaration   |          |                |                     |                  |                              |     |
| No validation result available |          |                |                     |                  |                              |     |

The Edit document details pop-up window appears:

#### Document

| Document title * |      |                                      |        |
|------------------|------|--------------------------------------|--------|
| Document type *  |      | Document date *     3     05/01/2023 |        |
| Local reference  |      |                                      |        |
| ATTACHED FILES   |      |                                      | + Add  |
| Title            | Туре | Language File / Upload               | Action |

- 2. Enter or select the following information:
- (1) Enter a *Document Title* for your Document.
- (2) Select a Document Type.
- (3) Enter a *Document Date*.

The system automatically fills the field with todays date, but this can be modified.

(4) Enter a Local reference.

(5) Click on the ADD button to add a new attachment:

- You can add multiple attachments related to the same part of the annual accounts by clicking on the ADD button (e.g. separate files for the annual declaration of EAGF and EAFRD under the annual declaration file type).
- You can remove unwanted attachments by selecting the attachment and clicking on the **REMOVE** button.

The Attached files window becomes editable:

| ATTACHED FILES |      |           |                    | + Add      |
|----------------|------|-----------|--------------------|------------|
| Title          | Туре | Language  | File / Upload      | Action     |
| Integral doc   | Main | ¢ English | Browse Choose file | 2          |
|                |      |           | С                  | ancel Save |

- **3.** Enter or select the following information:
- (1) Enter a *Title* for your attachment.
- (2) Select the *Type* of the document.
- It is possible to select from these 4 types: Annex, Cover Letter, Main or Translation.
- (3) Select the *Language* of the document.
- (4) Click on **BROWSE** to select the file that you want to add as an attachment.
- (5) After the attachments are uploaded click on SAVE.

| Remark | Integral document types will only display the SAVE button and will be sent when the Annual Accounts is sent to the Commission. Non-integral document types (such as 'Other Member State Documents') will display the SAVE button and a SAVE & SEND button, and must be sent independently of the Annual Accounts. |
|--------|----------------------------------------------------------------------------------------------------|
|--------|----------------------------------------------------------------------------------------------------|

### Send an unsent non-integral document

1. Once the document and attachment(s) have been uploaded click on the EDIT icon in the row containing the unsent document:

| Table of Contents <            | GENERAL                                                                                                    |  |  |
|--------------------------------|----------------------------------------------------------------------------------------------------|--|--|
| Type to filter TOC             | Documents                                                                                                    |  |  |
| ─ <b>∨</b> General             | DOCUMENTS ANNEXED TO THIS VERSION + Add                                                                            |  |  |
| Version information            |                                                                                                    |  |  |
| Officials in charge            | Document<br>type         Document<br>date         Local<br>reference         Commission<br>reference         Files |  |  |
| History                        | Other Member                                                                                                    |  |  |
| C - Documents                  | Management declaration State 15/04/2025                                                                            |  |  |
| Observations                   |                                                                                                    |  |  |
| Form D2 - Annual Declaration   |                                                                                                    |  |  |
| No validation result available |                                                                                                    |  |  |

2. Click on **CONFIRM** to send the document to the Commission. For completing this action, the User will be redirected to the EU Login signature page:

| Documents                                                                                                    |  |  |
|----------------------------------------------------------------------------------------------------|--|--|
| Send document                                                                                                    |  |  |
| You are about to send the following document for signature. For this, you will be redirected to EU Login, where you will be guided through the signature process. After that, you will be redirected back to SFC. |  |  |
| Document title                                                                                                    |  |  |
| Management declaration                                                                                                    |  |  |
| Document type                                                                                                    |  |  |
| Other Member State document                                                                                                    |  |  |
| Document date                                                                                                    |  |  |
| 04/15/2025                                                                                                    |  |  |
|                                                                                                    |  |  |
| Cancel                                                                                                    |  |  |

| Remark | The <b>SAVE &amp; SEND</b> button will only be shown for documents which are not integral part of the Object and after at least one attachment was added. |  |
|--------|----------------------------------------------------------------------------------------------------|--|
|--------|----------------------------------------------------------------------------------------------------|--|

### **Delete an unsent document**

| Remark | Only unsent documents can be deleted. |
|--------|---------------------------------------|
|--------|---------------------------------------|

1. In the row of a previously uploaded unsent document click on the **Delete** icont to delete the document and associated attachments:

| Table of Contents <            | GENERAL                                                                  |                                       |
|--------------------------------|--------------------------------------------------------------------------|---------------------------------------|
| Type to filter TOC             | Documents                                                                |                                       |
| -∽ General                     | DOCUMENTS ANNEXED TO THIS VERSION                                        | + Add                                 |
| Version information            |                                                                          |                                       |
| Officials in charge            | Title Document Document Local Commission Files type date reference Files |                                       |
| History                        | Other Member                                                             |                                       |
| C — Documents                  | Management declaration State 15/04/2025                                  | ◎ ☑ > 🛄                               |
| Observations                   |                                                                          | · · · · · · · · · · · · · · · · · · · |
| Form D2 - Annual Declaration   |                                                                          |                                       |
| No validation result available |                                                                          |                                       |

#### A confirmation window appears:

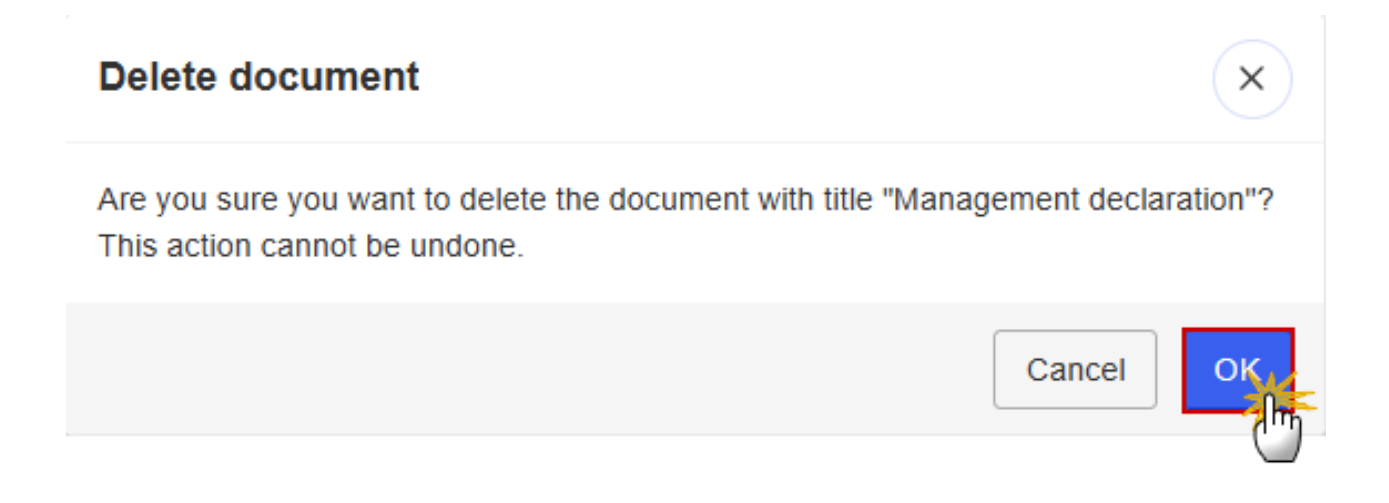

2. Click on OK to confirm deletion. Click on CANCEL to return to the document section.

### **Observations**

| This section is used to provide any relevant information to the Annual Accounts. It can be used as a type of 'chat' between the Member State and Commission. |
|----------------------------------------------------------------------------------------------------|
| All Users who have Read permission on the Annual Accounts will be able to read all Observations in the conversation.                                         |
| All Users who have Update permission on the Annual Accounts will be able to send an observation and participate in the conversation.                         |
| All observations are kept against the specific version of the Annual Accounts.                                                                               |
| The observation is added below the Observations box and includes the username, the date and time of the post.                                                |
|                                                                                                    |

### **1.** Click on the **ADD** button to add an observation:

| Table of Contents                                                                                                    | GENERAL             |
|----------------------------------------------------------------------------------------------------|---------------------|
| Type to filter TOC                                                                                                    | Observations 1      |
| <ul> <li>General</li> <li>Version information</li> <li>Officials in charge</li> <li>History</li> <li>Documents</li> <li>Observations</li> <li>Form D2 - Annual Declaration</li> </ul> | No items to display |
| No validation result available                                                                                                    |                     |

The Add new observation screen appears:

| Observations                                      |             |
|---------------------------------------------------|-------------|
| Add new observation                               |             |
| Should I add the extra information as a document? |             |
|                                                   | Cancel Save |

- 2. Enter the following:
- (1) Enter an observation.
- (2) Click on ADD to save the information.

## Form D2 - Annual Declaration

| Νοτε | List of measures are those used in IPARD Programmes and IPARD Declaration of |  |  |  |
|------|------------------------------------------------------------------------------|--|--|--|
|      | Expenditures for the new programming period 2021-2027.                       |  |  |  |

**1.** Click on the **EDIT** button to enter the values:

| Table of Contents <              | Form D2 - Annual Declaration                                                                                                    |  |
|----------------------------------|----------------------------------------------------------------------------------------------------|--|
| Type to filter TOC               | Measure European Union part that as been declared to the Commission in quarterry payment applications for the financial year (2024) in EUR |  |
| -Y General                       | M01 - Investments in physical assets of agricultural holdings                                                                              |  |
| Version information              | M02 - Setting up of producer groups                                                                                                    |  |
| Officials in charge              | M03 - Investments in physical assets concerning processing and marketing<br>of agricultural and fishery products                           |  |
| Documents                        | M04 - Agri-environment-climate and organic farming measure                                                                                 |  |
| Observations                     | M05 - Implementation of local development strategies - LEADER approach                                                                     |  |
| C - Form D2 - Annual Declaration | M06 - Investments in rural public infrastructure                                                                                           |  |
|                                  | M07 - Farm diversification and business development                                                                                        |  |
|                                  | M08 - Improvement of skills and competences                                                                                                |  |
|                                  | M09 - Technical assistance                                                                                                    |  |
| No validation result available   | M10 - Advisory services                                                                                                    |  |

The Edit details pop-up window appears:

### Form D2 - Annual Declaration 3

| Measure                                                                                                    | European Union part that as been declared to the Commission in quarterly payment applications for the financial year (2024) in EUR |
|----------------------------------------------------------------------------------------------------|----------------------------------------------------------------------------------------------------|
| M01 - Investments in physical assets of agricultural holdings                                                    |                                                                                                    |
| M02 - Setting up of producer groups                                                                              |                                                                                                    |
| M03 - Investments in physical assets concerning processing and marketing<br>of agricultural and fishery products |                                                                                                    |
| M04 - Agri-environment-climate and organic farming measure                                                       |                                                                                                    |
| M05 - Implementation of local development strategies - LEADER approach                                           |                                                                                                    |
| M06 - Investments in rural public infrastructure                                                                 | Ύ                                                                                                    |
| M07 - Farm diversification and business development                                                              |                                                                                                    |
| M08 - Improvement of skills and competences                                                                      |                                                                                                    |
| M09 - Technical assistance                                                                                       |                                                                                                    |
| M10 - Advisory services                                                                                          | ▼                                                                                                    |
|                                                                                                    | Cancel Save                                                                                                    |

- 2. Enter the following:
- (1) Enter the values in the fields.

Amounts are in euros and are stored with 2 decimals.

(2) Click on SAVE to save the information.

## Validate the Annual Accounts

|        | The Annual Accounts can be validated <b>at any time</b> , when the current version is in status <b>OPEN</b> and resides at the User's Node.                                                                                                    |
|--------|----------------------------------------------------------------------------------------------------|
| Remark | To validate the Annual Accounts, the User must have the role of MS Paying Agency, MS Coordination Body (in case of several Paying Agencies), MS Authority or MS Certification Authority with Update or Send rights (MSPAu/s, MSCBu/s, MSAu/s or MSCTu/s). |

Click on the **VALIDATE** button to validate the Annual Accounts:

| C Accounts IPARD III List                                                                                                    | AL01 - IPARI | 0 III - 2024.0 X                                                                         |                                      |                   |                                                |                                       |         |          |    |
|----------------------------------------------------------------------------------------------------|--------------|------------------------------------------------------------------------------------------|--------------------------------------|-------------------|------------------------------------------------|---------------------------------------|---------|----------|----|
| 🕒 2024.0 💌 AL 🕒 15/04/2                                                                                                    | 025, 15:58   | OPEN                                                                                     |                                      |                   |                                                |                                       |         | Validate | :  |
| Table of Contents                                                                                                    | <            | GENERAL                                                                                  |                                      |                   |                                                |                                       |         | 0        |    |
| Type to filter TOC                                                                                                    | <b>↑</b>     | Version information                                                                      | n 🖲                                  |                   |                                                |                                       |         | 🖋 Ed     | it |
| <ul> <li>General</li> <li>Version information</li> <li>Officials in charge</li> <li>History</li> <li>Documents</li> <li>Observations</li> <li>Form D2 - Annual Declaration</li> </ul> |              | Paying agency<br>AL01 - IPARD Paying<br>Agency Albania<br>National reference<br>Comments | Fund<br>IPA III Rural<br>Development | Version<br>2024.0 | Financial period<br>01/01/2024 -<br>31/12/2024 | Last modified<br>15/04/2025,<br>15:58 | Albania | OPEN)    |    |
| No validation result available                                                                                                    |              | Title in English                                                                         |                                      |                   | Programme versi                                | on                                    |         |          |    |
| No valuation result available                                                                                                    |              |                                                                                          |                                      |                   |                                                |                                       |         |          |    |

The system validates the following information:

| Code | Severity | Validation Rule                                                                      |
|------|----------|--------------------------------------------------------------------------------------|
| 010  | WARNING  | Validate that at least one official in charge of the Member State exists.            |
| 020  | ERROR    | Validate that the IPARD Paying Agency code is valid (implicit in web).               |
| 030  | ERROR    | Validate that all integral documents have at least one attachment with a length > 0. |

An example of a validation window:

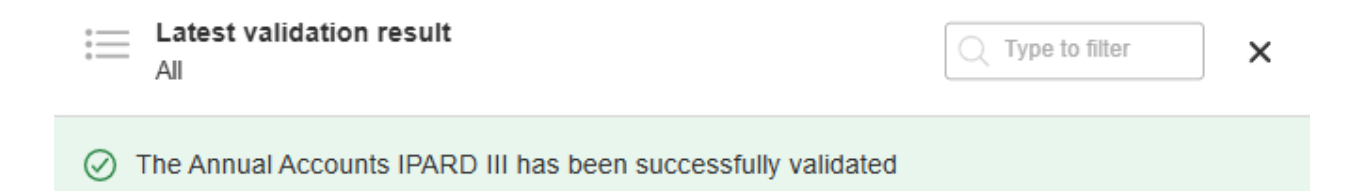

You can check the list of validation results at any time throughout the Annual Accounts:

| ☰ _ 🏥 SFC2021                               |             |                                      |                       | C                                                                                     | Latest validation                                                                    | < |
|---------------------------------------------|-------------|--------------------------------------|-----------------------|---------------------------------------------------------------------------------------|--------------------------------------------------------------------------------------|---|
| Accounts IPARD III List                     | L01 - IPARD | III - 2024.0 ×                       |                       |                                                                                       | All                                                                                  |   |
| C 2024.0 AL C 17/04/2025, 10:53 O VALIDATED |             |                                      |                       | <ul> <li>The Annual Accounts IPARD III has been<br/>successfully validated</li> </ul> |                                                                                      |   |
| Table of Contents                           | <           | GENERAL                              |                       |                                                                                       |                                                                                      |   |
| Type to filter TOC                          | <b>↑ ↓</b>  | Version information                  | n 🚯                   |                                                                                       | ACAIPARD_010                                                                         | • |
| General                                     |             | Paying agency<br>AL01 - IPARD Paying | Fund<br>IPA III Rural | Version Fina<br>2024.0 01/0                                                           | Validate that at least one official in charge of the (candidate) Member State exists |   |
| Officials in charge History                 |             | Agency Albania                       | Development           | 31/                                                                                   | 2 acaipard_020 ^                                                                     |   |
| Documents<br>Observations                   |             | National reference                   |                       |                                                                                       | Validate that the IPARD Paying Agency code is valid                                  |   |
| Form D2 - Annual Declaration                |             | Comments                             |                       |                                                                                       | ACAIPARD_030                                                                         | • |
|                                             |             |                                      |                       |                                                                                       | Validate that all integral documents have at least one attachment with a length > 0  |   |
|                                             |             | LINKED IPARD III PROGRAMME           |                       |                                                                                       |                                                                                      |   |
| 3 All results 8 Passed 0 Warning            | O Error     | Title in English                     |                       | 1                                                                                     |                                                                                      |   |

To see the last validation results:

- (1) Click on one of the 4 categories: *All results, Passed, Warning, Error*.
- (2) The list of latest validation results for the chosen category is displayed.

After all errors have been resolved the status of the Annual Accounts becomes VALIDATED.

# Prepare the Annual Accounts for send to EC

|        | The Prepare for Send can occur when a User on the <b>highest MS Node</b> wants to indicate that the Annual Accounts version can be prepared for sending to the Commission, once the <b>VALIDATION ERRORS</b> have been removed and the status is <b>VALIDATED</b> or <b>SENT</b> .                                                                                     |
|--------|----------------------------------------------------------------------------------------------------|
| Remark | To prepare the send of the Annual Accounts, the User must have the role of <b>MS Paying</b><br><b>Agency</b> , <b>MS Coordination Body</b> (in case of several Paying Agencies), <b>MS Authority</b> or <b>MS</b><br><b>Certification Authority</b> with <b>Update</b> or <b>Send</b> rights ( <b>MSPAu/s</b> , <b>MSCBu/s</b> , <b>MSAu/s</b> or<br><b>MSCTu/s</b> ). |

1. Click on the **PREPARE FOR SEND TO EC** button to prepare to send the Annual Accounts to the Commission:

|                             | Compa         | act 🍑 🌔 🕐 ស            |
|-----------------------------|---------------|------------------------|
| ×<br>IT © 10/05/2022, 14:59 | VALIDATED (S) | Prepare for send to EC |
| GENERAL                     |               |                        |
| Version information         | 0             | Sedit                  |

The system will ask you to confirm the send action:

| <ol> <li>Prepare Annual<br/>After this has be</li> </ol> | Accounts IP<br>en done, yo | ARD III for send to EC<br>u will be able to send t | . This action will generate a<br>his object to the Commission | a snapshot in a couple of minutes.<br>on. |
|----------------------------------------------------------|----------------------------|----------------------------------------------------|---------------------------------------------------------------|-------------------------------------------|
| ссі                                                      | Version                    | Last modified                                      | Current node                                                  |                                           |
| 2021AL06IPRD001                                          | 2024.0                     | 17/04/2025, 10:53                                  | Albania                                                       | VALIDATED                                 |

2. Click on **CONFIRM** to confirm.

The status of the Annual Accounts is set to **PREPARING FOR SEND TO EC**.

| REMARK  | When on the highest MS node, a 'Snapshot' document will be available in the <b>Documents</b> |
|---------|----------------------------------------------------------------------------------------------|
| NEWIARK | section so that the sender can first verify what will be sent to the Commission.             |

## Send the Annual Accounts

| Remark | The Annual Accounts can only be sent once the VALIDATION ERRORS have been removed and the status is <b>READY TO SEND</b> or <b>SENT</b> .                                                                                                    |
|--------|----------------------------------------------------------------------------------------------------|
|        | The <b>"4 eyes principle"</b> must be respected. Therefore, the User sending must be different from the User who last validated.                                                                                                    |
|        | To send the Annual Accounts version, the User must have the role of <b>MS Paying Agency</b> , <b>MS Coordination Body</b> (in case of several Paying Agencies), <b>MS Authority</b> or <b>MS Certification Authority</b> with <b>Update</b> and <b>Send</b> rights ( <b>MSPAu/s</b> , <b>MSCBu/s</b> , <b>MSAu/s</b> or <b>MSCTu/s</b> ). |

1. Click on the **SEND** button to send the Annual Accounts to the Commission or to the upper Node:

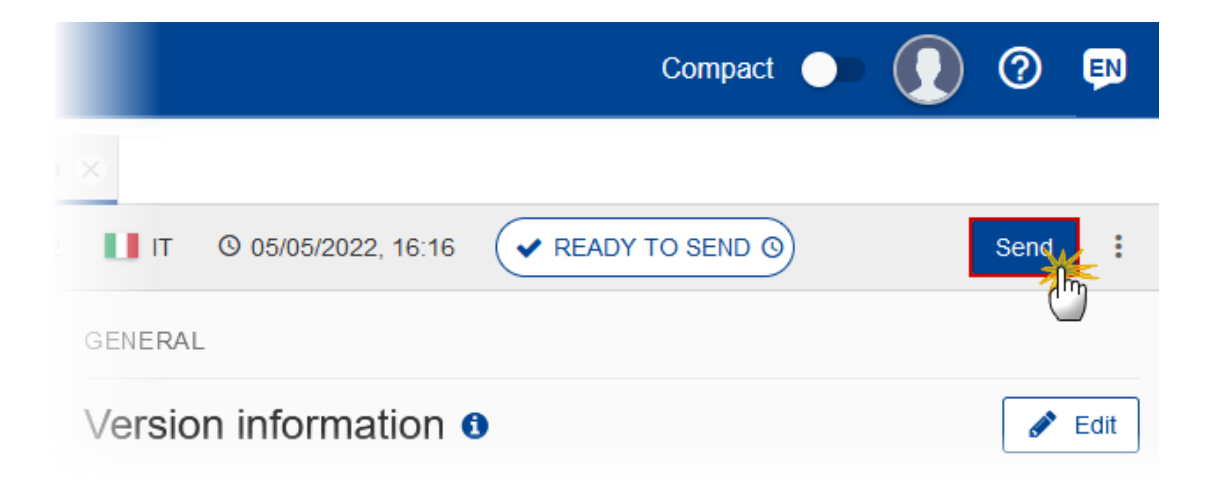

The system will ask you to confirm the send action:

### Send Annual Accounts IPARD III

- (1) For performing this action, you will be redirected to EU Login, where you will be guided through the signature process. After that, you will be redirected back to SFC. Send Annual Accounts IPARD III. When sending to the Commission, please check the accuracy of the generated snapshot before confirming the send. CCI Last modified Version Current node TO SEND 2021AL06IPRD001 2024.0 17/04/2025, 11:02 Albania Snapshot of data before send - en Cancel Confirm
- 2. Click on **CONFIRM** to confirm. For completing this action, the User will be redirected to the EU Login signature page to sign the submission of the Annual Accounts

On success, the Annual Accounts version has been sent to the Commission or to the upper Node. When sent, the status is set to **SENT**.

| Remark | When on the highest MS node, different versions of the generated "Snapshot before send" document will be available so that the sender can first verify what will be sent to the Commission: |
|--------|----------------------------------------------------------------------------------------------------|
|        | • A version containing the untranslated content with the template in the Source language.                                                                                                   |
|        | • When the Source language is different from English, a version containing the untranslated content with the template in English.                                                           |
|        | • When the Source language is different from English, a version containing a machine translation of the content in English with the template in English.                                    |

### **Request for Revised Annual Accounts by MS**

| Remark | The Annual Accounts can only be revised by MS <b>when a lower Node exists</b> and the status is <b>SENT</b> (to a higher MS node), <b>OPEN, VALIDATED, READY TO SEND</b> or <b>REVISION REQUESTED BY MS</b> .                                                                                                    |
|--------|----------------------------------------------------------------------------------------------------|
|        | This action can be used when a User wants to request a revision for the Annual Accounts version sent by the Member State/Region because it is incomplete or incorrect.                                                                                                    |
|        | To request a revised Annual Accounts version, the User must have the role of <b>MS Paying</b><br><b>Agency</b> , <b>MS Coordination Body</b> (in case of several Paying Agencies), <b>MS Authority</b> or <b>MS</b><br><b>Certification Authority</b> with <b>Update</b> rights ( <b>MSPAu</b> , <b>MSCBu</b> , <b>MSAu</b> or <b>MSCTu</b> ). |

Follow the steps to request for revised Annual Accounts by MS:

|           |               | ۹       | Com    | pact |          |                     | 0       | EN   |
|-----------|---------------|---------|--------|------|----------|---------------------|---------|------|
| $\otimes$ |               |         |        |      |          |                     | (       | 1)   |
| SENT      |               |         | G      |      | Prepa    | ire for send        | I to EC | :    |
| GENERAL   |               |         |        | Rec  | uest re  | vision              |         |      |
| Version   | n Information | )       |        |      | Full doo | cument              | PDF     | DOCX |
|           |               |         |        | ≣    | Validati | on rules            | PDF     | DOCX |
| Paying    | Fund          | Version | Financ | ial  | Last m   | odifiedCu           | urrent  | A 5  |
| agency    | EAFRD,EAGF    | 2023.0  | period |      | 11/12/   | 2023, <sup>no</sup> | ae      | _    |

- **1.** Select the following:
- (1) Select the icon with 3 vertical dots.
- (2) Click on the **REQUEST REVISION** button to request revision from the lower Node.

The system will ask you to confirm the request for revision:

| Request for revisi       | on of Ann      | ual Accounts IPAI               | RD III                  |        |             |
|--------------------------|----------------|---------------------------------|-------------------------|--------|-------------|
| CCI<br>2021AL06IPRD001   | Version 2024.0 | Last modified 17/04/2025, 10:53 | Current node<br>Albania | SENT   |             |
| Reason for request for r | evision *      |                                 |                         |        | 1           |
|                          |                |                                 |                         | Cancel | 2<br>onfirm |

- **1.** Enter the following:
- (1) Enter the *Reason* in the text box provided.
- (2) Click on **CONFIRM** to save the information.

On success, the status of the Programme will be changed to status **REVISION REQUESTED BY MS** and the sender is notified of the action and its reason.

**Delete the Annual Accounts** 

|        | The Annual Accounts can only be deleted when:                                                                                                    |
|--------|----------------------------------------------------------------------------------------------------|
|        | it resides on the owner Node                                                                                                    |
|        | • the status is <b>OPEN, VALIDATED</b> or <b>READY TO SEND</b> or <b>REVISION REQUESTED BY MS</b>                                                                                                    |
|        | <ul> <li>it has never been sent to the Commission before</li> </ul>                                                                                                    |
| REMARK | • it has no sent documents attached.                                                                                                    |
|        | To delete the Annual Accounts, the User must have the role of <b>MS Paying Agency</b> , <b>MS Coordination Body</b> (in case of several Paying Agencies), <b>MS Authority</b> or <b>MS Certification Authority</b> with <b>Update</b> rights ( <b>MSPAu</b> , <b>MSCBu</b> , <b>MSAu</b> or <b>MSCTu</b> ). |
|        | The delete is a physical delete and cannot be recovered!                                                                                                    |

Follow the steps to remove the Annual Accounts from the system:

|                           |                       |        | Q Com                    | pact 🔵         | GS V       | 0          | ⊕ en     |
|---------------------------|-----------------------|--------|--------------------------|----------------|------------|------------|----------|
| D III - 2024.0            | ×                     |        |                          |                |            |            | (1)      |
| OPEN                      |                       |        |                          | 0              |            | Valida     | ite :    |
| GENERAL                   |                       |        |                          | Ĩ              | Delete     | m          |          |
| Version                   | informatio            | n 🚯    |                          |                | 🖁 Full do  | <br>cument | (PDF)    |
| Denies                    | Fred                  |        | <b></b>                  | 1 - 1 -        | Full do    | cument     | (DOCX)   |
| agency                    | Fund<br>IPA III Rural | 2024 0 | Financial<br>period      | Last me        | 🗜 Validati | on rule    | s (PDF)  |
| AL01 -<br>IPARD<br>Paying | Development           | 2024.0 | 01/01/2024<br>31/12/2024 | 4 - 15:58<br>4 | W Validati | on rule    | s (DOCX) |

- **2.** Select the following:
- (1) Select the icon with 3 vertical dots.
- (2) Click on the **DELETE** button to remove the Annual Accounts from the system.

The system will ask you to confirm the delete action:

| Delete Annual Acc      | ounts IPA         | RD III                          |                         |        |
|------------------------|-------------------|---------------------------------|-------------------------|--------|
| () This action cann    | ot be undon       | lel                             |                         |        |
| CCI<br>2021AL06IPRD001 | Version<br>2024.0 | Last modified 15/04/2025, 15:58 | Current node<br>Albania | OPEN   |
|                        |                   |                                 |                         | Cancel |

3. Click on **CONFIRM** to confirm or click on **CANCEL** to return to the Annual Accounts.

## **Create a New Version of the Annual Accounts**

|        | A new version of the Annual Accounts can only be created when the last version is in status <b>SENT</b> and resides in the Commission node or is in status <b>RETURNED FOR MODIFICATION BY EC</b>                                                                                                    |
|--------|----------------------------------------------------------------------------------------------------|
| Remark | To create a new version of the Annual Accounts, the User must have the role of <b>MS Paying</b><br><b>Agency</b> , <b>MS Coordination Body</b> (in case of several Paying Agencies), <b>MS Authority</b> or <b>MS</b><br><b>Certification Authority</b> with <b>Update</b> rights ( <b>MSPAu</b> , <b>MSCBu</b> , <b>MSAu</b> or <b>MSCTu</b> ). |

**1.** Click on the **CREATE** button to create a new version of the Annual Accounts:

|                  | Q (            | Compact 🔵    | GS V         | 0      | ⊕ EN  |
|------------------|----------------|--------------|--------------|--------|-------|
| ) III - 2024.0 X |                |              |              |        |       |
|                  |                |              |              | Crea   | ate : |
| GENERAL          |                |              |              |        | 0     |
| Version informat | ion 😗          |              |              |        |       |
| Paying Fund      | Version Financ | ial Last mod | ified Curren | t node |       |

The system will ask you to confirm the creation of a new version:

|                                                         | OFNER ) | Current node        | Last modified     | Version | CCI             |
|---------------------------------------------------------|---------|---------------------|-------------------|---------|-----------------|
| L06IPRD001 2024.0 17/04/2025, 16:46 European Commission | SENT    | European Commission | 17/04/2025, 16:46 | 2024.0  | 2021AL06IPRD001 |

2. Click on **CONFIRM** to confirm. Click on **CANCEL** to return to the Annual Accounts.

On success, a new version of the Annual Accounts has been created as a copy of the last version, with a version number identical to the previous and a working version number incremented by one. Its status is set to **OPEN**.